#### **Request an Arch MI Rate Quote from Vesta**

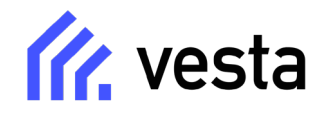

 You can select the three-dot icon in the top right corner and select Quote MI.

OR

2. From the **Transaction** Overview page of the loan file, click the **Actions** option on the top right corner and select **Quote MI**.

OR

3. On the Transaction Overview page, scroll to the Mortgage Insurance section and select Quote MI.

|           | Alluy Allerica 🖬 🤇 🖬                  |                                                                                                    |                                                                                                    | CT MY                                                                                                    | Application V + Add work ····                                                                                                    | <u>`</u> ^                                                                                                    |
|-----------|---------------------------------------|----------------------------------------------------------------------------------------------------|----------------------------------------------------------------------------------------------------|----------------------------------------------------------------------------------------------------|----------------------------------------------------------------------------------------------------|----------------------------------------------------------------------------------------------------|
| 432 E Rai | inier Ave Est value \$500,000 Program | HETI 4.69% DTI 23.53% FICO                                                                                 | UW decision None Loan channel Retail Closing date -                                                                                                    |                                                                                                    | Pull credit                                                                                                    |                                                                                                    |
| Orange, C | Rate Not locked                       | LTV 90.00% HCLTV 90.00% Cash to close \$40,000                                                             | TRID Inggered Branch                                                                                                    |                                                                                                    | Run pricing                                                                                                    | _                                                                                                    |
|           |                                       |                                                                                                    |                                                                                                    |                                                                                                    | Quote MI                                                                                                    | 1                                                                                                    |
| Ē         | Transaction Overview Use of proceeds  | Housing expenses Escrow waivers Mortgage                                                                   | insurance Cash to close                                                                                                    |                                                                                                    | Pull fees                                                                                                    | <                                                                                                    |
| -         |                                       |                                                                                                    |                                                                                                    |                                                                                                    | Run AUS                                                                                                    |                                                                                                    |
| 1         |                                       |                                                                                                    |                                                                                                    |                                                                                                    | Mala destatas                                                                                                    |                                                                                                    |
| ±         | Overview                              |                                                                                                    |                                                                                                    |                                                                                                    | Make decision                                                                                                    |                                                                                                    |
|           |                                       |                                                                                                    |                                                                                                    |                                                                                                    | Generate notice of incompleteness                                                                                                    |                                                                                                    |
| ۲         | Loan purpose                          | Loan amount                                                                                                | Closing date                                                                                                    | Lien type                                                                                                    | Archive loan                                                                                                    |                                                                                                    |
| 한         | Purchase                              | \$ 450,000                                                                                                 | mm/dd/yyyy                                                                                                    | First Lien                                                                                                    | Export loan                                                                                                    |                                                                                                    |
| _         | Robert Harrow manual                  | Outparticular UELOO line amount                                                                            | Output light UELOO down amount                                                                                                    |                                                                                                    | Export Idan                                                                                                    |                                                                                                    |
| L.        | subordinate liens amount              | subordinate HELOG line amount                                                                              | subordinate HELOG drawn amount                                                                                                    |                                                                                                    | Duplicate loan                                                                                                    |                                                                                                    |
| Ø         | Ψ                                     |                                                                                                    | 4                                                                                                    |                                                                                                    |                                                                                                    |                                                                                                    |
|           | 432 E Ra<br>Orange, 1                 | A32 E Rainier Ave<br>Orange, CA 92885-1111 Et value \$500,000<br>Lan art \$450,000 Verview Use of proceeds | A32 E Rainier Ave<br>Orange, CA 92865-1114       Est value \$500,000<br>Loan amit \$450,000       Program<br>Bate arr - Not locked       HEIT 4.89% DT 23.53% SIG ==<br>LTY 90.00% HCTY 90.00% Cash to doise \$40,000         Image: Character of the state of the state of t | A32 E Rainier Ave<br>Orange, CA 92895-1111       Est value: \$500,000<br>Loan am \$450,000       Program<br>Bate Not locked       HET 4.89% DT 23.53% FLO =-<br>LTY 90,00% HCLTY 90,00% Cash to doise \$40,000       UW dodsion Nome<br>TRID Triggered       Loan channel Retail<br>Branch       Casing data<br>TRID Triggered         Image: Change of proceeds       Housing expenses       Escrow waivers       Mortgage insurance       Cash to close         Image: Change of proceeds       Housing expenses       Escrow waivers       Mortgage insurance       Cash to close         Image: Change of proceeds       Housing expenses       Escrow waivers       Mortgage insurance       Cash to close         Image: Change of proceeds       Housing expenses       Escrow waivers       Mortgage insurance       Cash to close         Image: Change of proceeds       Loan amount       Subordinate HELOC line amount       Closing date<br>mm/dd/yyyy       Image: Change of the top of the top of top of t | A32 E Rainer Ave<br>Orange, CA 92885-1111 Est value: \$500,000<br>Lan amit \$450,000 Program +-<br>Rate NotTocked HEIT \$4.895, DT 23.533, FLO =-<br>UV 90.005, Cash to closes UW deckion None Lan channel, Retail<br>Exan Cosing date   Image: Chan be close Image: Chan be close Image: Chan be close Image: Chan be close Image: Chan be close Image: Chan be close   Image: Chan be close Image: Chan be close Image: Chan be close Image: Chan be close Image: Chan be close Image: Chan be close   Image: Chan be close Image: Chan be close Image: Chan be close Image: Chan be close Image: Chan be close   Image: Chan be close Image: Chan be close Image: Chan be close Image: Chan be close Image: Chan be close   Image: Chan be close Image: Chan be close Image: Chan be close Image: Chan be close Image: Chan be close   Image: Chan be close Image: Chan be close Image: Chan be close Image: Chan be close   Image: Chan be close Image: Chan be close Image: Chan be close Image: Chan be close   Image: Chan be close Image: Chan be close Image: Chan be close Image: Chan be close   Image: Chan be close Image: Chan be close Image: Chan be close Image: Chan be close   Image: Chan be close Image: Chan be close Image: Chan be close Image: Chan be close   Image: Chan be close Image: Chan be close Image: Chan be close Image: Chan be close   Image: Chan be close Image: Chan be close Image: Chan be clos | A32 E Rainer Ave<br>Orange, CA 92886-1112       Eff valuer \$500,000<br>Loan arm \$450,000       Program **<br>Inter \$1,000,000, HCLTV 90,000, Cash to close \$40,000       UW decision None       Loan channel Retail<br>Inter \$1,000,000, HCLTV 90,000, Cash to close \$40,000       Puil credit       Run pricing         Image: Price Partice Partin Partice Partice Partice Partin Partice Partin Partice |

| ll. | #111115             | 53 Purchase Andy America 🖻 🌜 🖹                                                                 |                                                                                   |                                                                            | CT_MY 2 Applica | tion ~ + Add work ··· ^ |
|-----|---------------------|------------------------------------------------------------------------------------------------|-----------------------------------------------------------------------------------|----------------------------------------------------------------------------|-----------------|-------------------------|
| Q   | 432 E Ra<br>Orange, | ainier Ave Est value \$500,000 Program<br>, CA 92865-1114 Loan amt \$450,000 Rate 🔓 Not locked | HETI 4.69% DTI 23.53% FICO U<br>LTV 90.00% HCLTV 90.00% Cash to close \$40,000 TT | W decision None Loan channel Retail Closing date —<br>RID Triggered Branch |                 |                         |
|     |                     |                                                                                                |                                                                                   |                                                                            |                 | 2                       |
| ≔   |                     | Transaction Overview Use of proceeds                                                           | Housing expenses Escrow waivers Mortgage in                                       | nsurance Cash to close                                                     |                 | Actions ^ <             |
| ₽Ξ  | E:                  | Overview                                                                                       |                                                                                   |                                                                            |                 | Quote MI                |
| Ŷ   |                     | Loan purpose                                                                                   | Loan amount                                                                       | Closing date                                                               | Lien type       |                         |
|     | ۲                   | Purchase v                                                                                     | \$ 450,000                                                                        | mm/dd/yyyy 💾                                                               | First Lien      | ~                       |
| =   | Ð                   |                                                                                                |                                                                                   |                                                                            |                 |                         |
|     |                     | Subordinate liens amount                                                                       | Subordinate HELOC line amount                                                     | Subordinate HELOC drawn amount                                             |                 |                         |
| "Do | P                   | \$                                                                                             | \$                                                                                | \$                                                                         |                 |                         |
| 5   | $\bigcirc$          |                                                                                                |                                                                                   |                                                                            |                 |                         |

| S.  | #1111153               | Purchase Andy America 📓 📞 🛢                                                               |                                                                              |                                                               | CTMY                           | Application V + Add work ···· ^ |
|-----|------------------------|-------------------------------------------------------------------------------------------|------------------------------------------------------------------------------|---------------------------------------------------------------|--------------------------------|---------------------------------|
| 0   | 432 E Rai<br>Orange, C | nier Ave Est value \$500,000 Program<br>A 92865-1114 Loan amt \$450,000 Rate 🔓 Not locked | HETI 4.69% DTI 23.53% FICO<br>LTV 90.00% HCLTV 90.00% Cash to close \$40,000 | UW decision None Loan channel Retail<br>TRID Triggered Branch | Closing date —                 |                                 |
| ~   |                        |                                                                                           |                                                                              |                                                               |                                |                                 |
| ≣   |                        | Transaction Overview Use of proceeds                                                      | Housing expenses Escrow waivers Mortga                                       | ge insurance Cash to close                                    |                                | Actions ~ <                     |
|     | 2:                     |                                                                                           |                                                                              |                                                               |                                |                                 |
| -   | Ħ                      | Mortgage insurance                                                                        |                                                                              |                                                               |                                | Quote MI                        |
| (†  | **                     | MI company                                                                                | MI certificate number                                                        | MI coverage percent                                           | MI quote identi                | ifier                           |
|     | 집                      |                                                                                           |                                                                              |                                                               | %                              |                                 |
| .00 | P                      | Premium paid by                                                                           | Is any of the premium refundable on a                                        | a pro-rata basis? Yes No                                      | MI premium plan                |                                 |
|     | $\bigcirc$             |                                                                                           |                                                                              |                                                               |                                |                                 |
| 11  |                        | MI cancellation type                                                                      | MI cancellation LTV cutoff                                                   |                                                               | MI scheduled cancellation date |                                 |

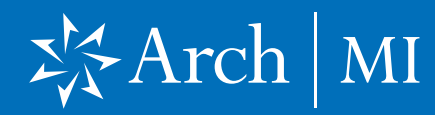

#### **Request an Arch MI Rate Quote from Vesta**

- Select from Monthly, Annual, Single or Split Premium quotes in the MI Premium Plan box. Review.
  - a. Select other MI options, including the MI lender special loan description if applicable, and then click View Quotes.

| MI premium plan* |   |
|------------------|---|
| Monthly          | Q |
|                  |   |
| Monthly          |   |
| Annual           |   |
| Single Premium   |   |
| Split Premium    |   |

|   | MI premium plan*                         |
|---|------------------------------------------|
|   | Monthly                                  |
|   | MI coverage percent*                     |
|   | 25                                       |
|   | Base LTV ratio*                          |
|   | 90                                       |
|   | Renewal type*                            |
|   | Constant                                 |
|   | MI premium paid by*                      |
|   | Borrower                                 |
| ſ | MI lender special program description () |
|   | HomeReady                                |
| Ì | Will the initial premium be paid at      |
|   | closing?                                 |
|   | Is any of the premium refundable on      |
|   | a pro-rata basis? * Yes No               |

### **Request an Arch MI Rate Quote from Vesta**

5. Results will be displayed. Click Select quote.

Mortgage insurance quote

| MI premium plan*<br>Monthly ~                                     | MARL M                          |                       |                                  |                                     | Valid until 05/07/2025              |
|-------------------------------------------------------------------|---------------------------------|-----------------------|----------------------------------|-------------------------------------|-------------------------------------|
| MI coverage percent*<br>25 %                                      | Initial monthly payment         | Initial rate          | Renewal rate (yrs 2-11)          | Renewal rate (yrs 11-term)          |                                     |
| Base LTV ratio*<br>85.1 %                                         | \$50.00                         | 0.15%                 | 0.15%                            | 0.15%                               |                                     |
| Renewal type*<br>Constant ~                                       | radian                          |                       |                                  |                                     | Valid until 05/07/2025 Select quote |
| MI premium paid by*<br>Borrower ~                                 | Initial monthly payment \$53.33 | Initial rate<br>0.16% | Renewal rate (yrs 2-11) 0.16%    | Renewal rate (yrs 11-term)<br>0%    |                                     |
| Will the initial premium be paid at * Yes No<br>closing?          | MGIC                            |                       |                                  |                                     | Valid until 05/07/2025 Select quote |
| is any of the premium refundable on * Yes No<br>a pro-rata basis? | Initial monthly payment \$56.67 | Initial rate 0.17%    | Renewal rate (yrs 2-11)<br>0.17% | Renewal rate (yrs 11-term)<br>0.17% |                                     |
| View quotes                                                       | National                        |                       |                                  |                                     | Valid until 05/07/2025 Select quote |
|                                                                   | Initial monthly payment \$56.67 | Initial rate 0.17%    | Renewal rate (yrs 2-11)<br>0.17% | Renewal rate (yrs 11-term)<br>0.17% |                                     |
|                                                                   | 🕸 ESSENT°                       |                       |                                  |                                     | Valid until 05/07/2025 Select quote |
|                                                                   | Initial monthly payment \$56.67 | Initial rate<br>0.17% | Renewal rate (yrs 2-11)<br>0.17% | Renewal rate (yrs 11-term)<br>0.17% |                                     |
|                                                                   | -Enact                          |                       |                                  |                                     | Valid until 05/07/2025 Select quote |
|                                                                   | Initial monthly payment         | Initial rate          | Renewal rate (yrs 2-11)          | Renewal rate (yrs 11-term)          |                                     |

Quotes pulled 02/05/2025 9:35 PM \*

#### **Request an Arch MI Rate Quote from Vesta**

**6.** Previous rate quotes can be viewed at the top of the Results page.

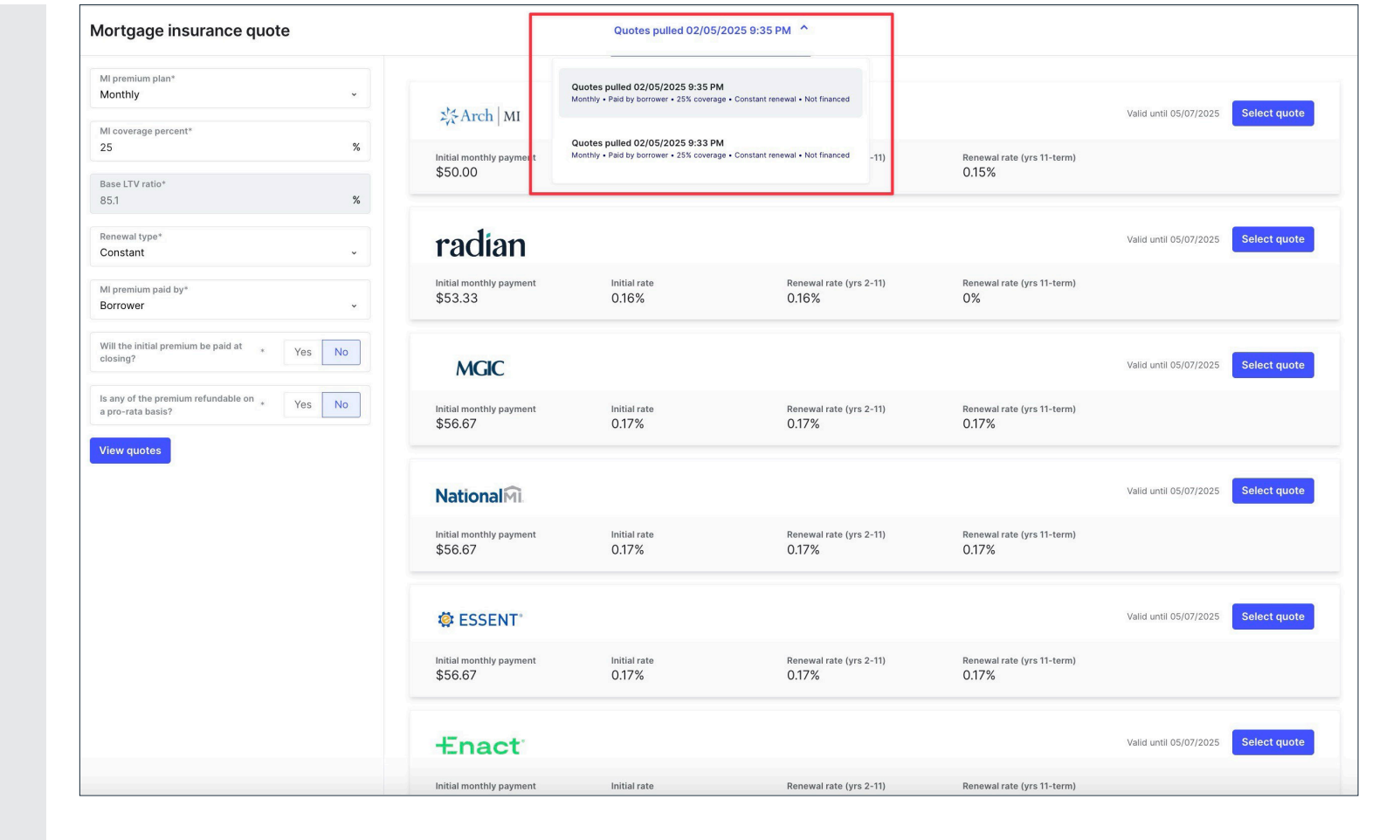

# X Arch MI

### **Request an Arch MI Rate Quote from Vesta**

7. Review the quote details. Click **Confirm**.

Mortgage insurance quote

| Mi premium plan*<br>Monthly ×                   | XArch MI                                |                                                |                                  |                                     | Valid until 05/07/2025 Select | t quote |
|-------------------------------------------------|-----------------------------------------|------------------------------------------------|----------------------------------|-------------------------------------|-------------------------------|---------|
| MI coverage percent*<br>25 %<br>Base LTV ratio* | Initial monthly<br>\$50.00<br>The follo | rm quote<br>wing details will be applied to th | e loan:                          | Renewal rate (yrs 11-term)<br>0.15% |                               |         |
| 85.1 %<br>Renewal type*<br>Constant ~           | radi: *                                 | Arch   MI                                      |                                  |                                     | Valid until 05/07/2025 Select | t quote |
| MI premium paid by*<br>Borrower •               | Initial monthly MI p<br>\$53.33 Prer    | rremium plan<br>mium paid by                   | Monthly<br>Borrower              | Renewal rate (yrs 11-term)<br>0%    |                               |         |
| Will the initial premium be paid at * Yes No    |                                         | overage<br>ewal type<br>ial monthly payment    | 25%<br>Constant<br>\$50.00       |                                     | Valid until 05/07/2025 Select | t quote |
| Is any of the premium refundable on . Yes No    | Initial monthly<br>\$56.67              | al rate<br>ewal rate (year 2-11)               | 0.15%                            | Renewal rate (yrs 11-term)<br>0.17% |                               |         |
| View quotes                                     | Nationa                                 | ewairate (year ii-term)                        | Cancel Confirm                   |                                     | Valid until 05/07/2025 Select | t quote |
|                                                 | Initial monthly payment<br>\$56.67      | Initial rate<br>0.17%                          | Renewal rate (yrs 2-11)<br>0.17% | Renewal rate (yrs 11-term)<br>0.17% |                               |         |
|                                                 | 🕸 ESSENT                                |                                                |                                  |                                     | Valid until 05/07/2025 Select | t quote |
|                                                 |                                         |                                                |                                  |                                     |                               |         |

#### **Request an Arch MI Rate Quote from Vesta**

B. Details of the MI quote are now populated into the loan's Mortgage Insurance section.
A Quote Selected status will appear next to the button to indicate you have already selected a quote.

| Purchase Andy America 🖻 🤇 🖬                                                           |                                                                                                    |                                                                                                    |                                           | lication ~ + Add v          |
|---------------------------------------------------------------------------------------|----------------------------------------------------------------------------------------------------|----------------------------------------------------------------------------------------------------|-------------------------------------------|-----------------------------|
| r Ave Est value \$500,000 Program Conforming 30<br>92865-1114 Loan amt \$450,000 Rate | Yr Fixed         HETI         16.62%         DTI         35.46%         FICO           d         LTV         90.00%         HCLTV         90.00%         Cash | 740         UW decision         None         Los           to close         \$40,000         TRID         Triggered         Bran | n channel Retail Closing date —           |                             |
| Transaction Overview Use of proceeds                                                  | Housing expenses Escrow waivers                                                                                                    | Mortgage insurance Cash to close                                                                                                 |                                           | Actions                     |
| Mortgage insurance                                                                    |                                                                                                    |                                                                                                    | Quote selecter                            | d Place order               |
| MI company<br>Arch MI                                                                 | Mi certificate number                                                                                                    | MI coverage percent<br>25                                                                                                    | MI quote identifier<br>% M248695305507481 |                             |
| Premium paid by<br>Borrower                                                           | s any of the premium ref                                                                                                    | undable on a pro-rata basis? Yes 1                                                                                               | No Mi premium plan<br>Monthly             |                             |
| Renewal type<br>Constant                                                              | will the initial premium b                                                                                                    | e paid at closing? Yes 1                                                                                                    | No                                        |                             |
| Payment sequence                                                                      | Rate duration (months)                                                                                                    | Premium rate percent                                                                                                    | Premium amount                            |                             |
| Initial                                                                               | 120                                                                                                    | 0.38                                                                                                    | <b>% \$</b> 142.50                        |                             |
| Renewal                                                                               | 240                                                                                                    | 0.2                                                                                                    | <b>% \$</b> 75                            |                             |
| MI cancellation type<br>LTV cutoff based on lower of price and value                  | MI cancellation LTV cuto<br>• 78                                                                                                    | ff                                                                                                    | Mi scheduled cancellation date mm/dd/yyyy | Ê                           |
| Cash to close                                                                         |                                                                                                    |                                                                                                    |                                           |                             |
| Description                                                                           |                                                                                                    | Loan estimate<br>Not sent vet                                                                                                    | Closing disclosure<br>Not sent vet        | Current<br>as of 11/11/2024 |
|                                                                                       |                                                                                                    |                                                                                                    |                                           |                             |

### X Arch MI

#### **Request an Arch MI Rate Quote from Vesta**

9. Resubmit quotes by selecting the three-dot icon and selecting "**Re-quote MI**" or click **Clear MI Quote** to clear your selected quote. Arch MI will create a new Rate Quote reference number.

| 3 Purchase Andy America 💌 🕒 🗎                                                                            |                                                                                                    |                                                                                                    |                                   |                                   | CT MY 2 Appl                            | ication v + Add work          |
|----------------------------------------------------------------------------------------------------|----------------------------------------------------------------------------------------------------|----------------------------------------------------------------------------------------------------|-----------------------------------|-----------------------------------|-----------------------------------------|-------------------------------|
| inier Ave Est value \$500,000 Program Conforming 3<br>CA 92865-1114 Loan amt \$450,000 Rate 🔒 4% Not loc | BO Yr Fixed         HETI 16.62%         DTI 35.46%           ked         LTV 90.00%         HCLTV 90.00% | FICO         740         UW decision           Cash to close         \$40,000         TRID         Trigge | None Loan channel Retained Branch | il Closing date -                 | _                                       |                               |
| Transaction Overview Use of proceed                                                                      | s Housing expenses Escrow wait                                                                           | ers Mortgage insurance (                                                                                  | Cash to close                     |                                   |                                         | Actions ~                     |
| Mortgage insurance                                                                                       |                                                                                                    |                                                                                                    |                                   |                                   | Quote selected                          | Place order                   |
| MI company<br>Arch MI                                                                                    | MI certificate number                                                                                    | MI coverage p<br>25                                                                                       | ercent                            | %                                 | MI quote identifier<br>M248695305S07481 | Re-quote MI<br>Clear MI quote |
| Premium paid by<br>Borrower                                                                              | Is any of the premi                                                                                      | um refundable on a pro-rata basis?                                                                        | Yes No                            | dl premium plan<br>Monthly        | L                                       | v                             |
| Renewal type<br>Constant                                                                                 | . Will the initial pren                                                                                  | ium be paid at closing?                                                                                   | Yes No                            |                                   |                                         |                               |
| Payment sequence                                                                                         | Rate duration (months)                                                                                   | Premium rate pe                                                                                           | rcent                             |                                   | Premium amount                          |                               |
| Initial                                                                                                  | 120                                                                                                    | 0.38                                                                                                    |                                   | %                                 | <b>\$</b> 142.50                        |                               |
| Renewal                                                                                                  | 240                                                                                                    | 0.2                                                                                                    |                                   | %                                 | <b>\$</b> 75                            |                               |
| MI cancellation type<br>LTV cutoff based on lower of price and value                                     | MI cancellation LT<br>• 78                                                                               | / cutoff                                                                                                  | h                                 | /ll scheduled cance<br>mm/dd/yyyy | llation date                            | ė                             |
|                                                                                                    |                                                                                                    |                                                                                                    |                                   |                                   |                                         |                               |
| Cash to close                                                                                            |                                                                                                    |                                                                                                    |                                   |                                   |                                         |                               |
| Description                                                                                              |                                                                                                    | Loan estimate<br>Not sent yet                                                                             |                                   | Closing disclos<br>Not sent       | yet                                     | Current<br>as of 11/11/2024   |
| > Total closing costs                                                                                    |                                                                                                    |                                                                                                    |                                   |                                   |                                         | \$0.00                        |

#### ARCH MORTGAGE INSURANCE COMPANY® | 230 NORTH ELM STREET GREENSBORO NC 27401 | ARCHMI.COM

7